## How to put an OMS Library book on hold

## Created August 2020

Why might I want to put a book on hold?

All OMS Library copies of a book you want to read are checked out.

How it's done:

Go to your webdesk.pisd.edu . Click on the Plano ISD KOHA-Library Catalog app.

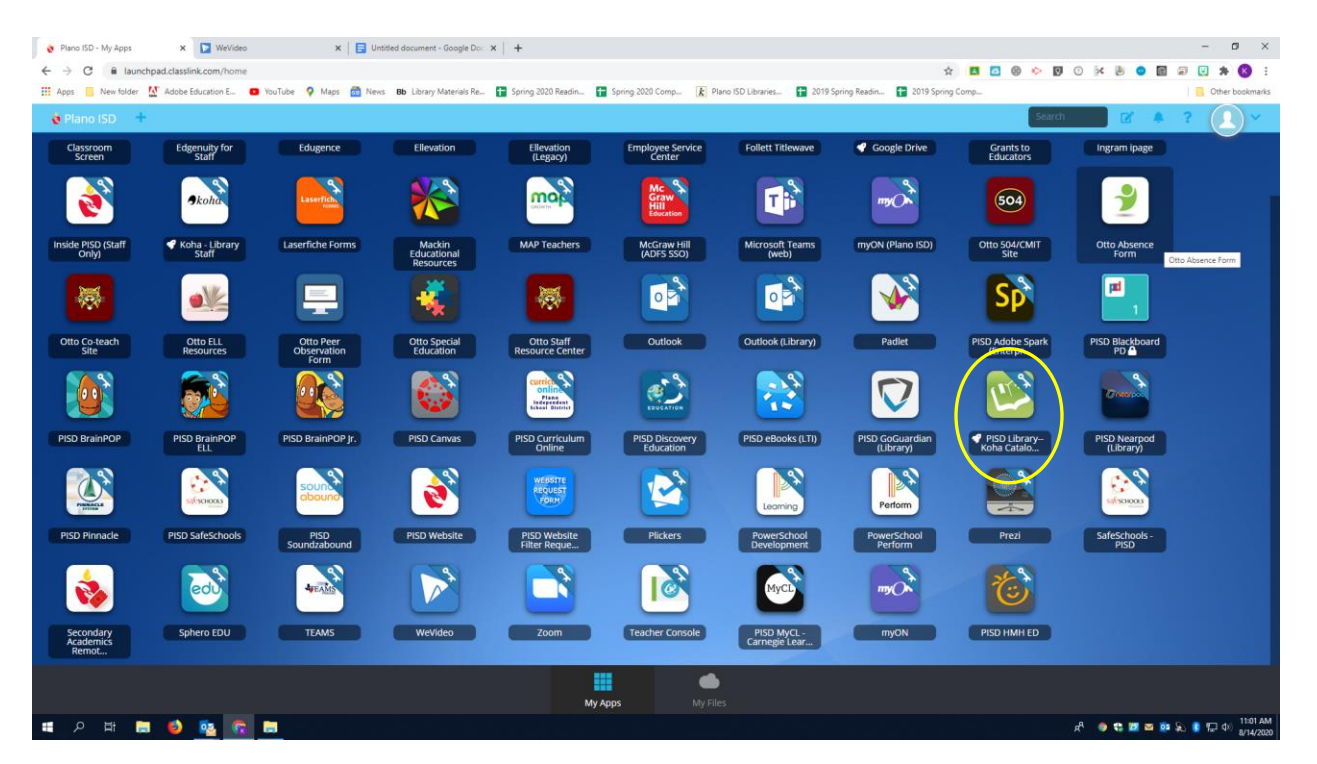

You will end up in the library catalog. If you are not signed in, please do so using your Plano ISD computer username and password.

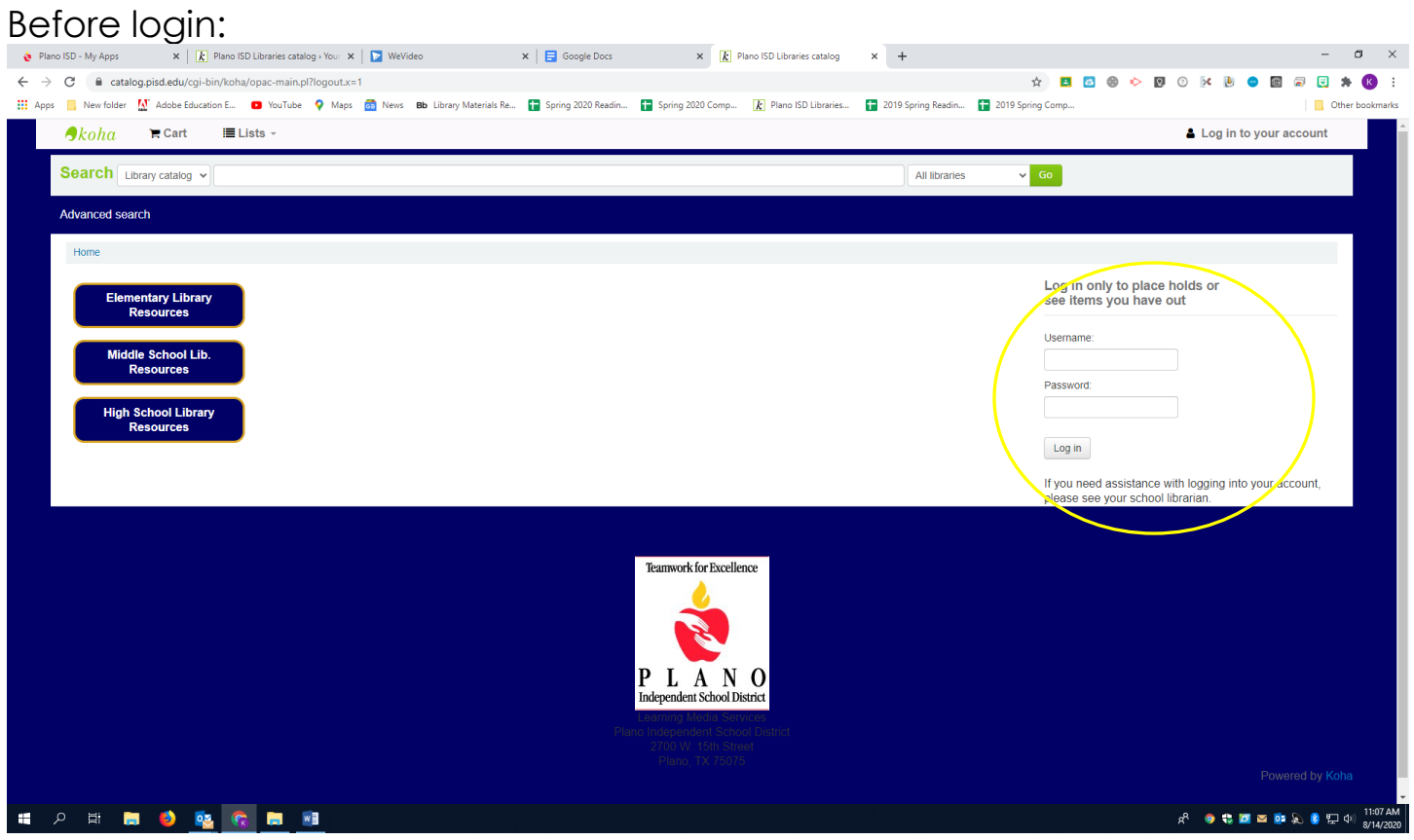

## After login:

| Plano ISD - My Apps ×      R Plano ISD Libraries     ← → C ← catalog nisd edu/cgi-bin/kgba/opacus | s catalog > You 🗙 💽 WeVideo 🗙 🗮 Google Docs                      | ×   🖹 Plano ISD Libraries catal       | og ×  +                     |                                      | - 8 ×                |  |  |  |  |  |  |  |  |
|---------------------------------------------------------------------------------------------------|------------------------------------------------------------------|---------------------------------------|-----------------------------|--------------------------------------|----------------------|--|--|--|--|--|--|--|--|
| III Apps         New folder         M Adobe Education E         III Apps                          | -Tube 💡 Maps 👩 News Bb Library Materials Re 🚹 Spring 2020 Readin | 🚹 Spring 2020 Comp 👔 Plano ISD Librar | ries 🚹 2019 Spring Readin 🚹 | 2019 Spring Comp                     | Other bookmarks      |  |  |  |  |  |  |  |  |
|                                                                                                   |                                                                  |                                       |                             | 🛔 Welcome, K                         | aren Harmon 👻        |  |  |  |  |  |  |  |  |
| Search Library catalog V                                                                          |                                                                  |                                       | Citio Middle School 🗸 Go    |                                      |                      |  |  |  |  |  |  |  |  |
| Advanced search                                                                                   |                                                                  |                                       |                             |                                      |                      |  |  |  |  |  |  |  |  |
| Home → Karen Harmon → Your summary                                                                |                                                                  |                                       |                             |                                      |                      |  |  |  |  |  |  |  |  |
| Elementary Library<br>Resources                                                                   | Hello, Karen Harmon<br>Click here If you're not Karen Harmon     | Books I                               | have checked                | out                                  |                      |  |  |  |  |  |  |  |  |
| Middle School Lib.<br>Resources                                                                   | Checked out (6)<br>6 Item(s) checked out                         |                                       |                             | ✓ Renew selected                     | 🛩 Renew all          |  |  |  |  |  |  |  |  |
| High School Library<br>Resources                                                                  | Title                                                            | • Author •                            | Due 🔒 Call no. 🔶            | Renew                                | Fines 🖕              |  |  |  |  |  |  |  |  |
| your summary your charges                                                                         | Tristan Strong punches a hole in the sky /                       | Mbalia, Kwame,                        | 08/17/2020 FIC MBA          | Renew (98 of 100 renewals remaining) | No                   |  |  |  |  |  |  |  |  |
| your personal details your lists                                                                  | Each tiny spark /                                                | Cartaya, Pablo.                       | 08/17/2020 FIC CAR          | Renew (99 of 100 renewals remaining) | No                   |  |  |  |  |  |  |  |  |
|                                                                                                   | Dear Ally, how do you write a book? /                            | Carter, Ally                          | 08/17/2020 808.02 CAR       | Renew (99 of 100 renewals remaining) | No                   |  |  |  |  |  |  |  |  |
|                                                                                                   | Hope nation :                                                    |                                       | 08/17/2020 305.23 HOP       | Renew (99 of 100 renewals remaining) | No<br>No<br>11:08 AM |  |  |  |  |  |  |  |  |

Search for the book you want to check out/put on hold in the library catalog search bar. Remember you want the search to go to "Otto Middle School" not "All Libraries". See drop down by green Go button. I searched for A Crystal of Time:

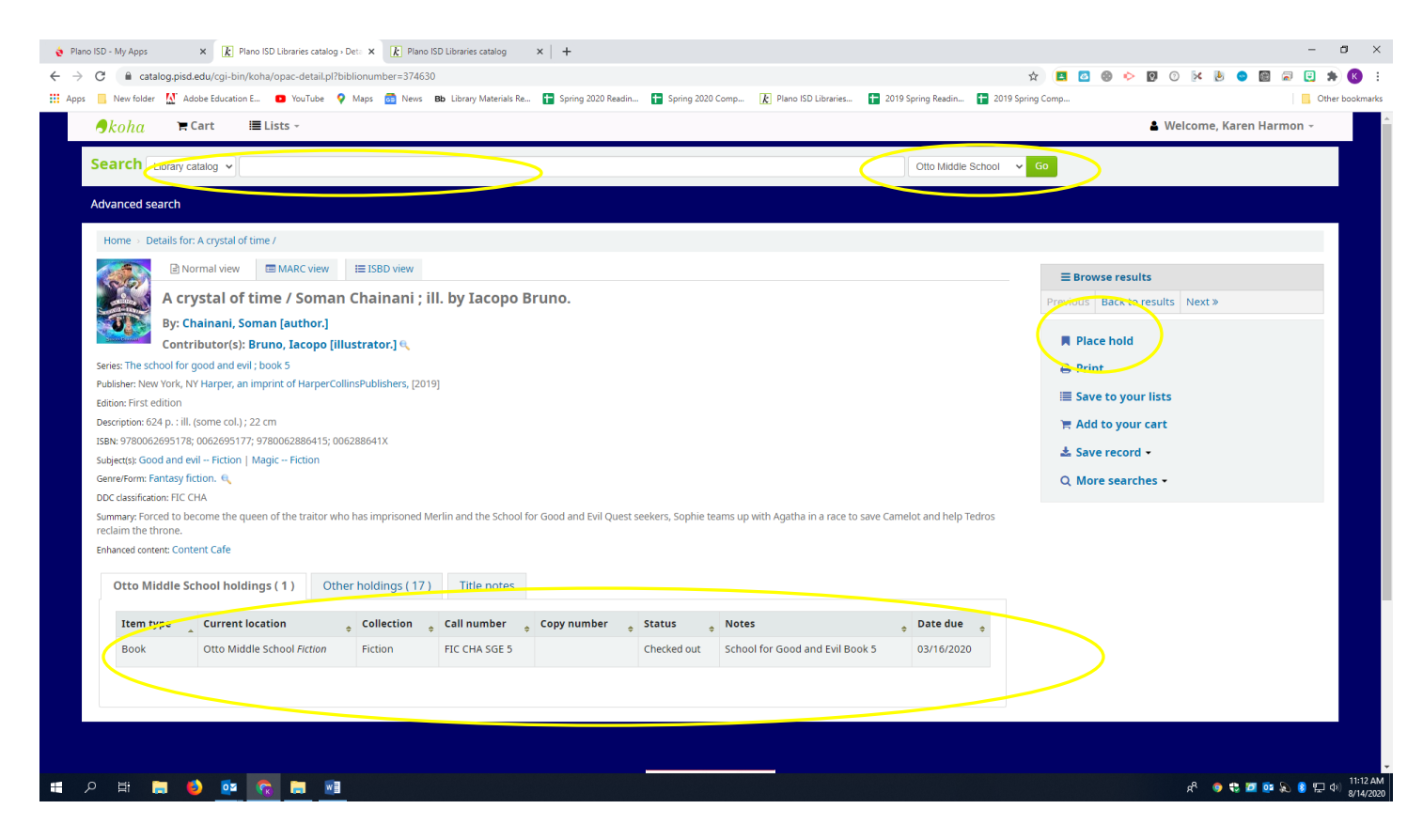

I see in the picture above that our copy is checked out. I want to put it on hold. Click on the "Place hold" link on the upper right of the screen (see above).

Confirm the hold (see below):

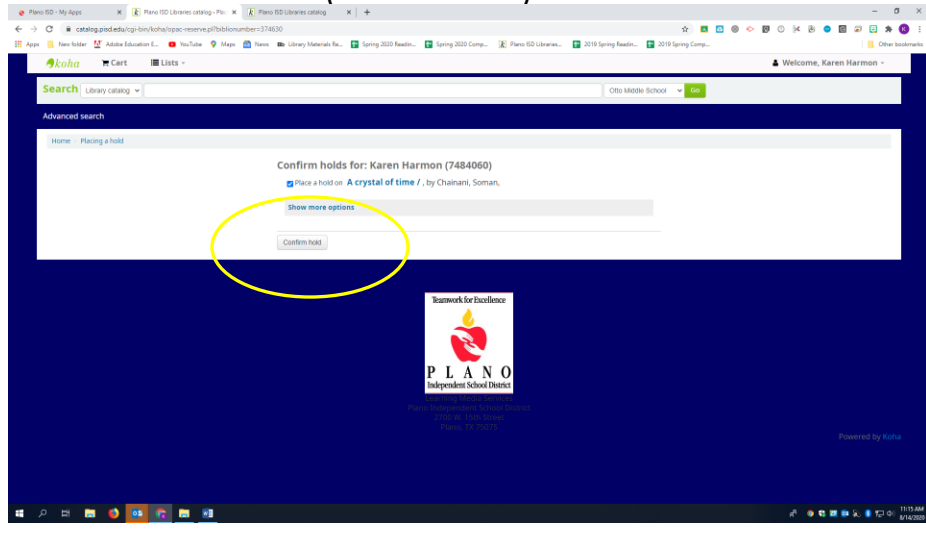

And I have now placed a hold on the book I want. A new "Hold" tab has appeared in my account and I can keep track of when the hold comes in.

| 👌 Plano ISI                     | D - My Apps                                                                                | × k                   | Plano ISD Li | braries cata | alog » Your 🗴 🔥 Plano ISD Libraries catalog                           | ×   +             |                        |                |             |                        |     |                 |           |    |            |       | -     | a ×                        |   |
|---------------------------------|--------------------------------------------------------------------------------------------|-----------------------|--------------|--------------|-----------------------------------------------------------------------|-------------------|------------------------|----------------|-------------|------------------------|-----|-----------------|-----------|----|------------|-------|-------|----------------------------|---|
| $\leftrightarrow \rightarrow c$ | 🗧 🔒 catalog.p                                                                              | oisd.edu/cgi-bi       | in/koha/op   | ac-user.p    | l?#opac-user-holds                                                    |                   |                        |                |             |                        |     | ☆ 🖪             | 🙆 🛞 📀     | 00 | ĸ 🕑        | 💿 🛗   | a 🙂   | * 🚯 🗄                      |   |
| Apps                            | New folder                                                                                 | Adobe Educati         | on E 🚥       | YouTube      | 💡 Maps 👼 News 🛚 Bb Library Materials Re.                              | 🛨 Spring 2020 Rea | din 🚹 Spring 2020 Co   | mp k Plano ISE | D Libraries | . 🚹 2019 Spring Readin | 1 2 | 019 Spring Comp |           |    |            |       |       | Other bookmarks            |   |
| Ac                              | dvanced search                                                                             | ı                     |              |              |                                                                       |                   |                        |                |             |                        |     |                 |           |    |            |       |       |                            | * |
|                                 | Home > Karen H                                                                             | Harmon⇒ Yo            | ur summa     | ry<br>He     | llo, Karen Harmon                                                     |                   |                        |                |             |                        |     |                 |           |    |            |       |       |                            |   |
|                                 | Element<br>Res                                                                             | ary Library<br>ources |              | Clic         | k here if you're not Karen Harmon<br>Checked out (6) <b>Holds (1)</b> | >                 |                        |                |             |                        |     |                 |           |    |            |       |       |                            |   |
|                                 | Res                                                                                        | ources                |              |              | Holds (1 total)                                                       |                   |                        |                |             |                        |     |                 |           |    |            |       |       |                            |   |
|                                 | High Sch                                                                                   | ool Libran            | ,            |              | Title                                                                 | •                 | Placed on              | Expires on     | \$          | Pick up location       | ¢   | Status          | 🖕 Suspend |    | Mod        | ify   |       |                            | l |
|                                 | Res                                                                                        | ources                |              |              | A crystal of time / Chainani, Soman,                                  |                   | 08/14/2020             | Never expires  |             | Otto Middle School     |     | Pending         | II Suspen | d  | <b>×</b> C | ancel |       |                            |   |
|                                 | your summary                                                                               | /                     |              |              | Suspend all holds until                                               | 📰 Clear date t    | o suspend indefinitely |                |             |                        |     |                 |           |    |            |       |       |                            |   |
|                                 | your charges                                                                               |                       |              |              | Resume all suspended holds                                            |                   |                        |                |             |                        |     |                 |           |    |            |       |       |                            |   |
|                                 | your personal o                                                                            | details               |              |              |                                                                       |                   |                        |                |             |                        |     |                 |           |    |            |       |       |                            |   |
|                                 | your lists                                                                                 |                       |              |              |                                                                       |                   |                        |                |             |                        |     |                 |           |    |            |       |       |                            |   |
|                                 |                                                                                            |                       |              |              |                                                                       |                   |                        |                |             |                        |     |                 |           |    |            |       |       |                            | l |
|                                 |                                                                                            |                       |              |              |                                                                       |                   |                        |                |             |                        |     |                 |           |    |            |       |       |                            |   |
|                                 | Teamwork for Excellence<br>PLANO<br>Independent School District<br>Learning Media Survives |                       |              |              |                                                                       |                   |                        |                |             |                        |     |                 |           |    |            |       |       |                            |   |
|                                 |                                                                                            |                       |              |              |                                                                       |                   |                        |                |             |                        |     |                 |           |    |            |       |       | oha                        |   |
| م 🖿                             | Hi 🥫                                                                                       | 6                     | R            |              | w                                                                     |                   |                        |                |             |                        |     |                 |           | Ŕ  | •          | 5 🔟 💿 | R 🖇 🛱 | ⊐ Ф)) 11:16 AM<br>8/14/202 | 5 |

Please know that availability of holds depends solely on our students returning their books on time, and in good condition.